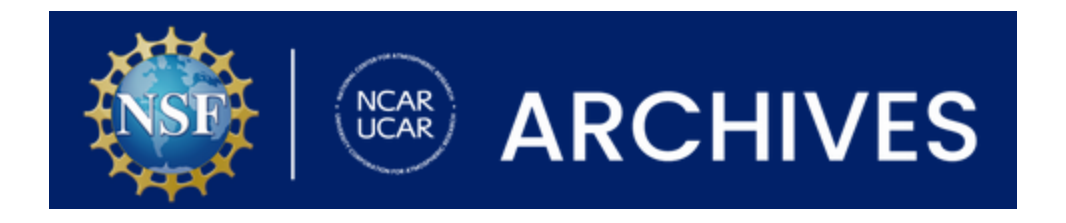

## Searching the Communications Image Collection: Digital Images

Go to the Image collection in the Archives database.

1. Search within the collection:

-If you have certain topics in mind (people, weather events, projects, etc.), use the Search Collection box to enter search terms and/or date ranges

| Collection Overview Collection Organization Container Inventory View Digital Material                                                                                                    |                                                                                          |
|----------------------------------------------------------------------------------------------------|------------------------------------------------------------------------------------------|
| Scope and Contents                                                                                                    | Search Collection                                                                        |
| selection of reports. The audio-visual materials include photographic negatives, slides, photographic prints, digital photographic, film, audio cassettes, video cassettes, and digital media. The photographic materials cover NSF NCAR and UCAR history from its earliest beginnings through 2023. A selection of digitized photographs | From year To year                                                                        |
| See more >                                                                                                    | search                                                                                   |
| Dates                                                                                                    | Collection                                                                               |
| <ul> <li>Creation: 1946-2023</li> <li>Other: Date acquired: 2013-01-17</li> </ul>                                                                                                    | organization                                                                             |
| Creator                                                                                                    | - 02-COMM: UCAR Communications                                                           |
| UCAR Communications Office (Organization)                                                                                                    | <ul> <li>Addio-visual Materials, 1946-2018,</li> <li>News Releases, 1999-2010</li> </ul> |
| Conditions Governing Access                                                                                                    | Communications Office Records, 1                                                         |

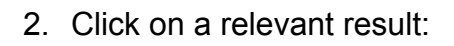

| Relevance V Sort                                                                                                    | Filtered By                                                  |  |
|----------------------------------------------------------------------------------------------------|--------------------------------------------------------------|--|
| Bluevista supercomputer, 2005-10-14                                                                                                    | Search term:<br>supercomputer X                              |  |
| Scope and Contents<br>Photos of the Bluevista, a new IBM p5-575 supercomputer that arrived at CISL on August 27, 2005. The Bluevista system<br>consisted of 78 IBM POWER5 p5-575 Symmetric Multi-Processor (SMP) nodes. Each node had eight POWER5 simultaneous<br>multithreading (SMT) processors and 16 gigabytes of memory. | Filter Results                                               |  |
| Dates: 2005-10-14<br>Found in: A National Center for Atmospheric Research (NCAR) Archives / 🖬 UCAR Communications Records / 🗋                                                                                                    | From year To year                                            |  |
| Bluefire computer installation, 2008–04 – 2008–05                                                                                                    | Search Additional filters:                                   |  |
| <ul> <li>File</li> <li>Scope and Contents</li> <li>A collection of photos of staff and equipment during the installation of the Bluefire IBM supercomputer at NCAR.</li> </ul>                                                                                                    | Names<br>Calvin, Carlye <b>5</b><br>Semmer, Charles <b>2</b> |  |
| Dates: 2008-04 - 2008-05         Found in: A National Center for Atmospheric Research (NCAR) Archives / I UCAR Communications Records / Audio-Visual Materials / D Digital photographs                                                                                                    | Bumpas, Robert 1                                             |  |

3. On the next page, click on the "View photos" icon. *NOTE*: If there isn't a "View photos" icon, the photos have not been digitized yet. In this case, you can request scans using the **Request button** in the top right corner.

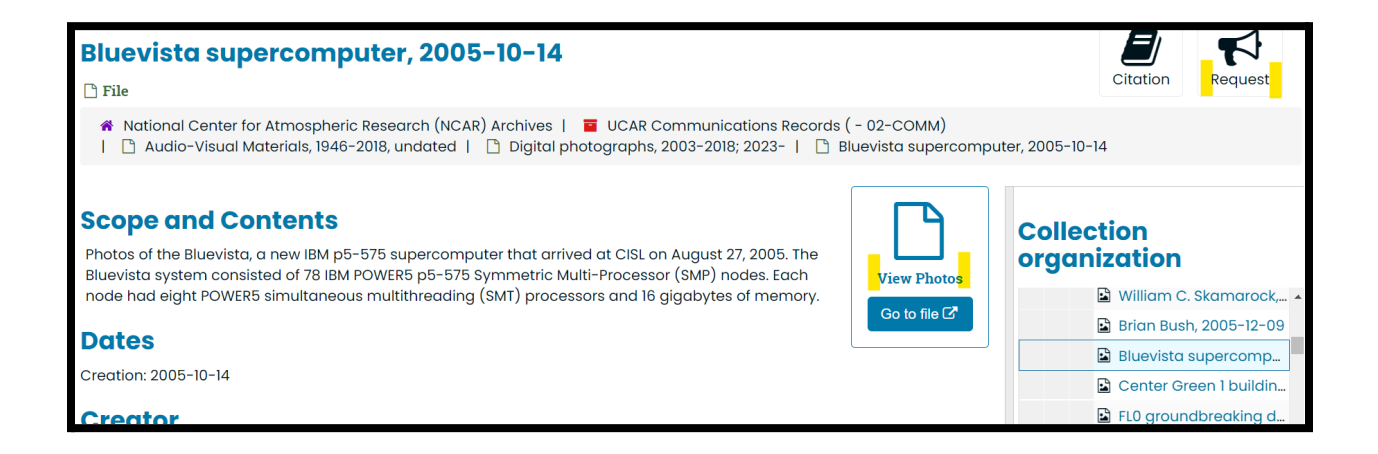

4. The "View photos" button will take you to the photo shoot gallery where you can view and/or download the photos:

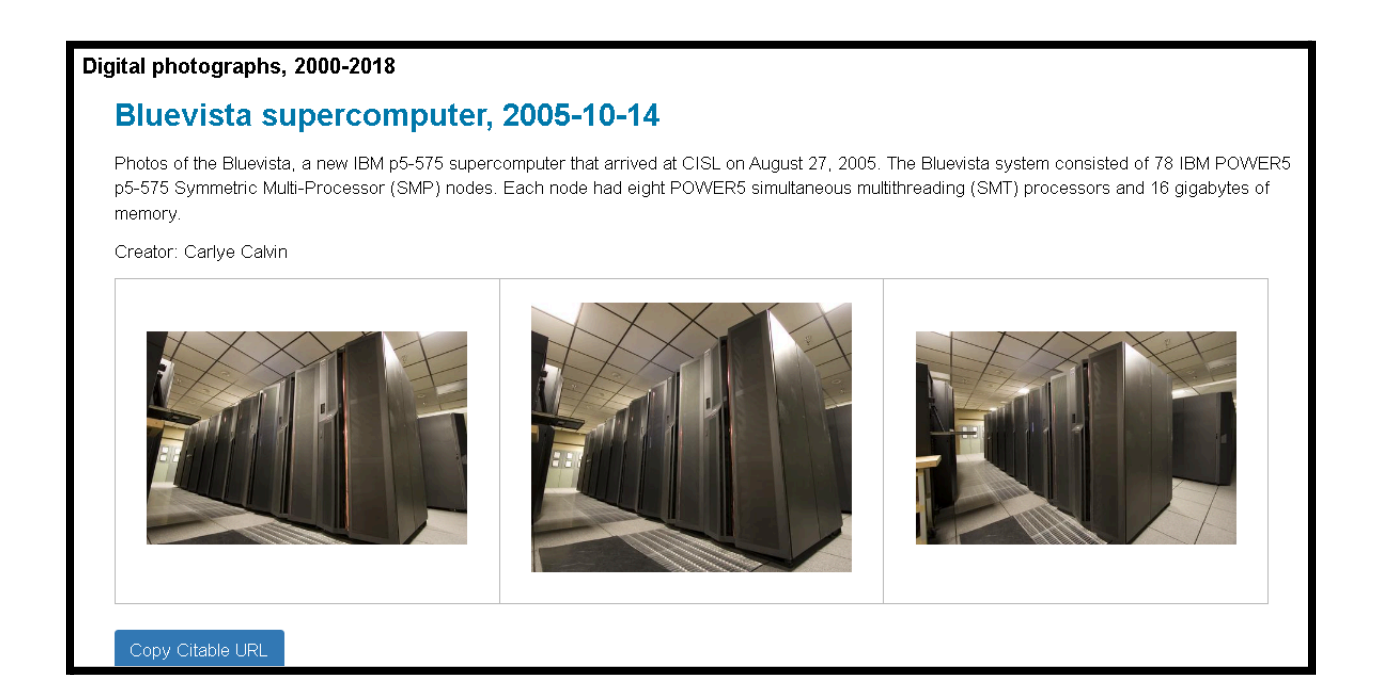

5. If you aren't finding results that include digital photos, you can enter a recent date range to limit the results:

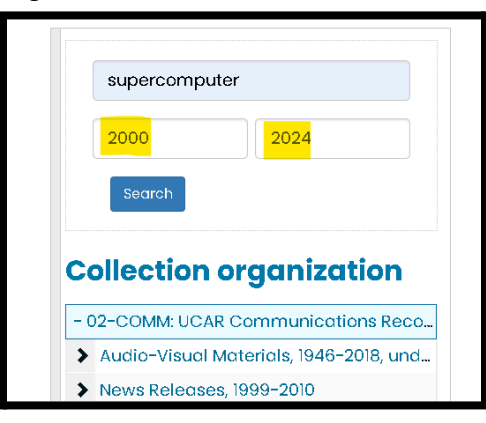

6. If you don't have specific topics or events in mind, you can browse the file listings to see what is available:

|                       | Search Collection                                       |               |
|-----------------------|---------------------------------------------------------|---------------|
|                       | From year To year                                       |               |
|                       | Search                                                  |               |
|                       |                                                         |               |
|                       | Collection organization                                 |               |
|                       | - 02-COMM: UCAR Communications Records                  | all to browse |
|                       | ✓ Audio-Visual Materials, 1946-2018, undated            | II to browse  |
|                       | Photographic materials, 1946-2004, undated              |               |
|                       | ✓ Digital photographs, 2003-2018; 2023-                 |               |
|                       | 15-25-35 year awards, 2004-01-21                        |               |
|                       | 📓 360 lobby tour, 2004-06-03                            |               |
| rag to expand section | 2003 Outstanding Accomplishment Awards and holiday p    |               |
|                       | Airborne Carbon in the Mountains Experiment (ACME), 200 |               |
|                       | Al Kellie, 2003-06-30                                   |               |
|                       | Alan Fried, 2004-10-01                                  |               |
|                       | Alex Guenther, 2004-04-15                               |               |
|                       | Amik St-Cyr, 2004-09-02                                 |               |
|                       | Annick Pouquet, 2004–12–01                              |               |

7. This icon indicates that digital photos are available to download.

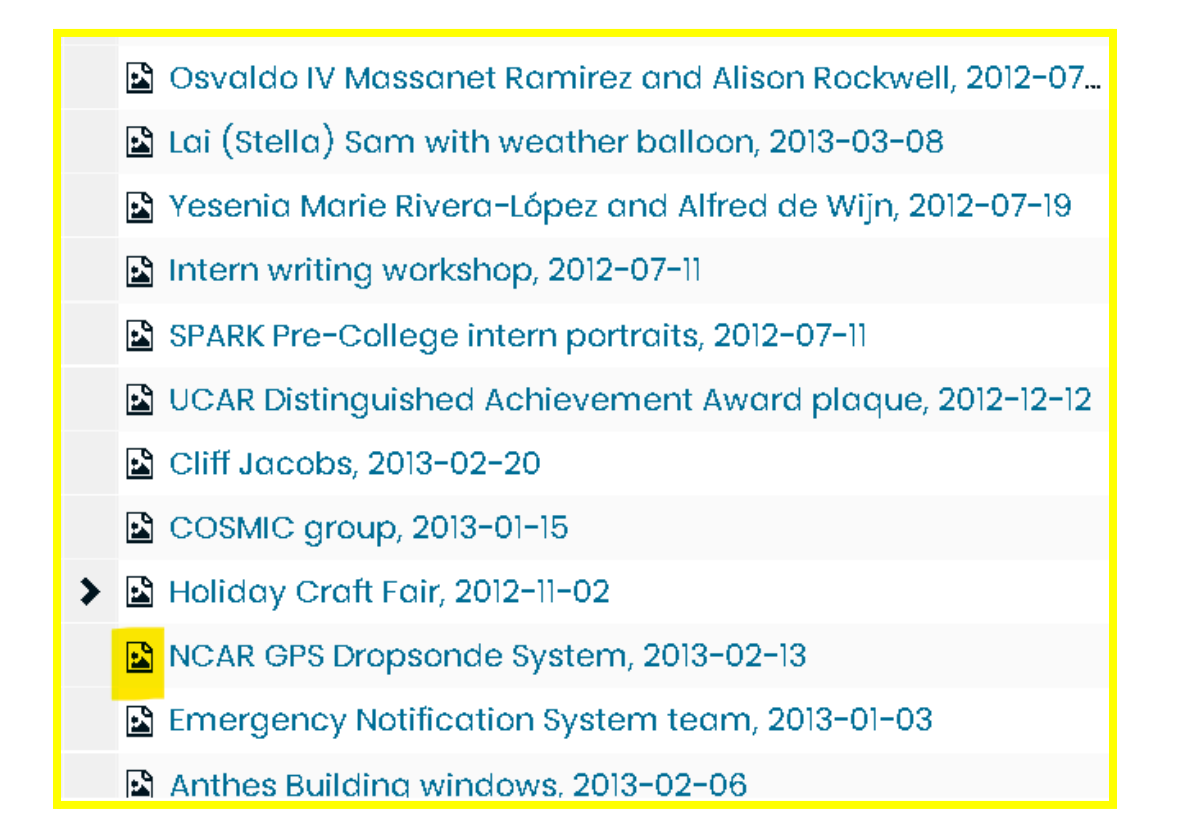

If you're experiencing difficulties in locating images, please contact <u>archives@ucar.edu</u> for assistance!

You can also search <u>OpenSky</u> for images and other historical information and resources.